## Introduction

This reference guide is aimed at any Manager who wishes to assign their RiskMan responsibilities e.g. reviewing Incidents and Feedback Notifications; reviewing Risks; reviewing Quality Activities; to another user or users, if they are away from their duties for an extended period of time e.g. annual leave

## What happens if I go on leave or cannot fulfil my **RiskMan duties for a period of time?**

If you are away from your normal working duties for a considerable period of time, you can delegate your RiskMan responsibilities to another RiskMan user or users from the menu option My Workspace -> Assign a Delegate

### To delegate your responsibility

#### Press Add Delegate 1 1.

| Manage Delegates Add Delegate Delegate's Hame Delegate's Username Delegate's Hame Delegate's H | 🦉 🥥 My Workspac     | e   Management   Admi | nistration   Reports   Help | Log Out             | USER: System Manager (Manage |
|----------------------------------------------------------------------------------------------------|---------------------|-----------------------|-----------------------------|---------------------|------------------------------|
| Add Delegate ]                                                                                                    |                     | I                     | Manage Delegates            |                     |                              |
| Delegate's Username Delegate's Name Delegation start date Delegation end date                                                                                                    | Add Delegate        |                       |                             |                     |                              |
| and the second second sec                                                                                                    | Delegate's Username | Delegate's Name       | Delegation start date       | Delegation end date |                              |
| I nere are no items to snow in this view                                                                                                    |                     | There are no          | items to show in this view  |                     |                              |

- Press the **Filter 2** icon 2.
  - Use one of the Filter conditions e.g. Enter the user's surname in the User Name Filter field and press Filter List
- A list of users that match your filter conditions will be 3. displayed in the **Delegate S** List. Select from the list
- Enter the start and end date 4 for the delegation 4. period (End Date should be the date you are returning)
- Press Save 6 5.
- 6. Repeat the above steps if you wish to delegate to more than one user for the same or a different date period

| 🎨 😜 My V         | Vorkspace   | Management Ad       | ministrat  | ion Reports He       | lp   Log Out      | USER: System Manager (Ma |
|------------------|-------------|---------------------|------------|----------------------|-------------------|--------------------------|
|                  |             |                     | Man        | age Delegates        | 6                 |                          |
| Add Delegate     |             |                     |            |                      |                   |                          |
| Edit or selec    | t a staff m | ember as your Dele  | jate       | -                    |                   |                          |
| Delegate         | Brett Ferr  | andez (Brett) 🚯     | -          | 8 2                  |                   |                          |
| Start Date       | Wednesd     | ay, 13 October 2010 | *          | -                    |                   |                          |
| End Date         | Monday,     | 1 November 2010     | *          | Save 5               |                   |                          |
|                  |             |                     |            |                      |                   |                          |
| Delegate's Userr | name        | Delegate's Name     | D          | elegation start date | Delegation end da | ate                      |
|                  |             | There are r         | o items to | show in this view    |                   |                          |
|                  |             |                     |            |                      |                   |                          |

7. The delegated users <sup>6</sup> will be sent an email advising them of the delegation

| 🀲 📀 My Workspace              | Management Administr | ation Reports Help    | Log Out USER: Sy    | stem Manager (Manager) |
|-------------------------------|----------------------|-----------------------|---------------------|------------------------|
|                               | Ma                   | nage Delegates        |                     |                        |
| Add Delegate                  |                      |                       |                     |                        |
| Delegate Added A notification | Email has been sent. |                       |                     |                        |
| Delegate's Username           | Delegate's Name      | Delegation start date | Delegation end date |                        |
| Brett                         | Brett Fernandez      | 13 Oct 2010           | 1 Nov 2010 6        |                        |
|                               |                      |                       |                     |                        |

### To modify/delete your assigned delegates

- Click on the Delegate's Name 1 in the list 1.
- 2. If modifying, change as required and press Update

### 3. If deleting, press Delete 6

| 🌅 🥹 My 1                                                                                 | Workspace                                                                      | Management                                                                                                    | Administra       | ation Reports Hel     | p Log Out                          | USER: Sys | stem Manager (Manager |
|------------------------------------------------------------------------------------------|--------------------------------------------------------------------------------|----------------------------------------------------------------------------------------------------|------------------|-----------------------|------------------------------------|-----------|-----------------------|
| Manage Delegates                                                                         |                                                                                |                                                                                                    |                  |                       |                                    |           |                       |
| Add Delevate                                                                             |                                                                                |                                                                                                    |                  |                       |                                    |           |                       |
| Delegate Added                                                                           | A notification                                                                 | Email has been sent.                                                                                                |                  |                       |                                    |           |                       |
| Delegate's User                                                                          | name                                                                           | Delegate's Name                                                                                                    |                  | Delegation start date | Delegation end date                |           |                       |
| Brett                                                                                    |                                                                                | Brett Fernandez                                                                                                    |                  | 13 Oct 2010           | 1 Nov 2010                         |           |                       |
| Add Delegate                                                                             | ו                                                                              |                                                                                                    | ма               | nage Delegates        | i                                  |           |                       |
|                                                                                          |                                                                                |                                                                                                    |                  |                       |                                    |           |                       |
| Edit or selec                                                                            | t a staff me                                                                   | mber as your De                                                                                                    | legate           |                       |                                    |           | 1                     |
| Edit or selec<br>Delegate                                                                | t a staff me<br>Brett Ferna                                                    | ember as your De<br>indez (Brett)                                                                                   | legate<br>+      | 8                     | _                                  |           |                       |
| Edit or selec<br>Delegate<br>Start Date                                                  | t a staff me<br>Brett Ferna<br>Wednesda                                        | mber as your De<br>indez (Brett)<br>y, 13 October 2010                                                              | legate<br>•      | ° 2                   | 8                                  |           |                       |
| Edit or selec<br>Delegate<br>Start Date<br>End Date                                      | t a staff me<br>Brett Ferna<br>Wednesda<br>Monday, 1                           | mber as your De<br>indez (Brett)<br>y, 13 October 2010<br>November 2010                                             | legate<br>•      | S 2 Update            | <b>B</b><br>Delete                 |           |                       |
| Edit or selec<br>Delegate<br>Start Date<br>End Date<br>Delegate Added                    | t a staff me<br>Brett Ferna<br>Wednesda<br>Monday, 1<br>A notification         | mber as your De<br>indez (Brett)<br>y, 13 October 2010<br>November 2010<br>Email has been sent.                     | legate<br>•<br>• | S 2 Update            | 3<br>Delete                        |           |                       |
| Edit or selec<br>Delegate<br>Start Date<br>End Date<br>Delegate Added<br>Delegate's User | t a staff me<br>Brett Ferna<br>Wednesda<br>Monday, 1<br>A notification<br>name | ember as your De<br>indez (Brett)<br>y, 13 October 2010<br>November 2010<br>Email has been sent.<br>Delegate's Name | legate<br>v      | 2<br>Update           | 3<br>Delete<br>Delegation end date |           |                       |

# How does the delegated user look after my **RiskMan workload?**

The user would log onto RiskMan using their own logon & password, select My Workplace -> My Identity and select your user name from the Select an Identify list

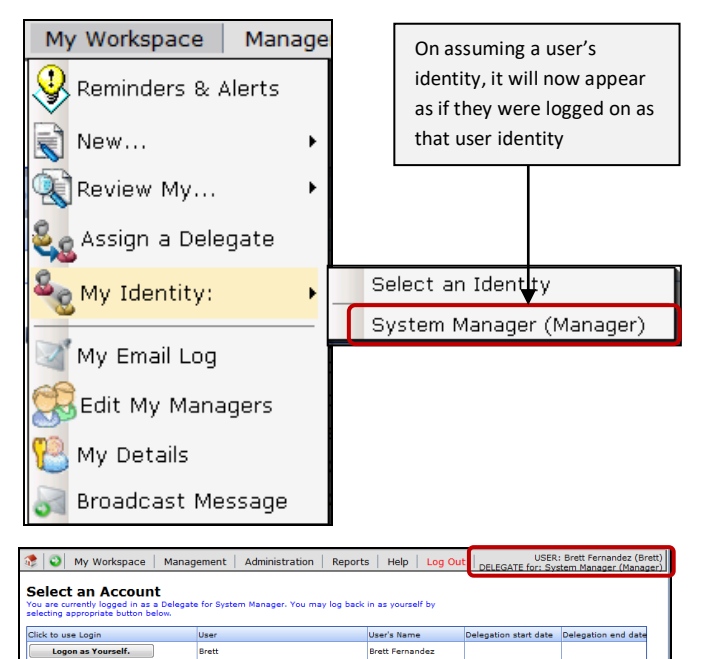

During the delegation period the user will be cc'ed on all email notifications you receive from RiskMan e.g. Alerts, Journal Alerts, Distribution Lists.

Logon as Yourself.

Whilst the user is using RiskMan under your identity, any activity that they engage in with an Incident, Feedback, Risk or Quality Activity, will be noted on the Review History in a separate column – Delegated By (as per example below). In this way it will be clear who was working with that notification at that time

| Review H         | story                      |                                           |                          |
|------------------|----------------------------|-------------------------------------------|--------------------------|
| Date             | User                       | Notes                                     | Delegated By             |
| 20 Aug 2010 13:4 | 9 System Manager (Manager) | Created the feedback.                     |                          |
| 20 Aug 2010 13:4 | 9                          | Feedback Administrator Email SENT.        |                          |
| 20 Aug 2010 13:4 | 9 Leon Townsend-Booth      | Manager Email SENT.                       |                          |
| 20 Aug 2010 13:4 | 9 PeterD                   | Manager Email SENT.                       |                          |
| 20 Aug 2010 13:4 | 9 System Manager (Manager) | Created an issue #150.                    |                          |
| 20 Aug 2010 13:4 | 9 System Manager (Manager) | Created an issue #151.                    |                          |
| 20 Aug 2010 13:4 | 9 System Manager (Manager) | Created a journal #53.                    |                          |
| 20 Aug 2010 13:4 | 9 System Manager (Manager) | Created a journal #54.                    |                          |
| 20 Aug 2010 13:1 | 0 Leon Townsend-Booth      | User Alerted and Email SENT. Alert ID: 19 |                          |
| 20 Aug 2010 13:5 | 0 PeterD                   | User Alerted and Email SENT. Alert ID: 19 |                          |
| 20 Aug 2010 13:5 | 0 Leon Townsend-Booth      | User Alerted and Email SENT. Alert ID: 19 |                          |
| 20 Aug 2010 13:5 | 0 PeterD                   | User Alerted and Email SENT. Alert ID: 19 |                          |
| 20 Aug 2010 14:1 | 3 Brett Fernandez (Brett)  | Feedback first viewed.                    | System Manager (Manager) |
| 20 Aug 2010 14:1 | 3 System Manager (Manager) | Most recently viewed.                     |                          |

The user can re-assume their identity by selecting their username from the *Workplace -> My Identity* menu option